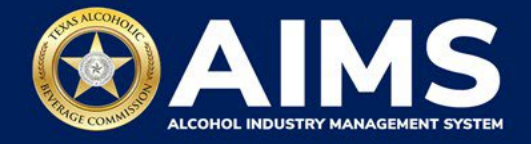

## **How To Print Your License**

1. Each license will have a new license number and QR code.

Log in and, if you have multiple business entities, select your desired business entity. To print your license, click **Manage an existing license** from you AIMS dashboard.

| Items Awaiting Your Actio | on Unsubmitted | 3<br>I Transactions | Tra | U<br>Insactions In Revie | w             |
|---------------------------|----------------|---------------------|-----|--------------------------|---------------|
|                           | $\rightarrow$  | $\rightarrow$       |     |                          | $\rightarrow$ |
| vollable Actions          |                |                     |     |                          |               |
|                           |                |                     |     |                          |               |
|                           | R              |                     |     | 5                        |               |
| Apply for a new           | Manage an      | Register my         |     | File                     |               |

- 2. A list of available licenses will appear. Select one license you wish to print by clicking the box to the left of the license number.
- 3. Select **Print License** from the Action dropdown menu.
- 4. Click TAKE ACTION.

| E TABC - AIMS                                                   |                                        |                         |                        |           | g2bpublic4@FIRST MIR | ACLE INC.   | ?      | 8 |
|-----------------------------------------------------------------|----------------------------------------|-------------------------|------------------------|-----------|----------------------|-------------|--------|---|
| Manage an existing licens                                       | e                                      |                         |                        |           |                      |             |        |   |
| The licenses visible to you are based on your access view/edit. | ss level. If you believe there is an e | rror, please contact yo | ur account administrat | or. Selec | t the license you wo | uld like to |        |   |
| EXPORT TO EXCEL                                                 |                                        |                         |                        |           |                      |             |        |   |
| Sel Legacy Lic ▼ License N ▼ Lic                                | cense Type                             | Expiration <b>Y</b>     | Trade Name             | Ŧ         | License St 🔻         | City        | Ŧ      |   |
| Wi                                                              | nery Permit (G)                        | 11/15/2021              |                        |           | Active               | MCKINNEY    |        |   |
| Wi                                                              | nery Permit (G)                        | 10/26/2022              |                        |           | Active               | GRAPEVINE   |        |   |
| H 4 1 H 5 T items per page                                      |                                        |                         |                        |           |                      | 1 - 2 of 2  | items! |   |
| Actions *                                                       |                                        |                         |                        |           |                      |             |        |   |
| Print License                                                   |                                        |                         |                        |           |                      |             | ŀ      |   |
|                                                                 | ТАКЕ                                   | ACTION                  |                        |           |                      |             |        |   |

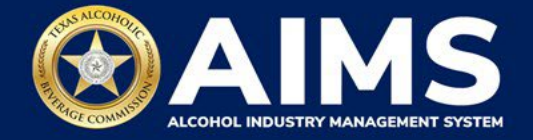

5. Answer the questions on the next screen. If you're printing a new or renewed license, select **Other** under the reason to print license. In the Reason Detail field, type "**New license**" or "**Renewal**."

| Print License                                                                 |                          |
|-------------------------------------------------------------------------------|--------------------------|
| # Selected License/Permit Number:<br>200000113                                |                          |
| Are there any changes in your location details that are not reported to TABC? |                          |
| NO                                                                            | ~                        |
| Please select the reason to print license                                     |                          |
| Other                                                                         | *                        |
| Reason Detail *                                                               |                          |
| New license                                                                   |                          |
|                                                                               |                          |
|                                                                               | Remaining Characters 289 |
| PRINT                                                                         |                          |

6. Print your license to your chosen device.

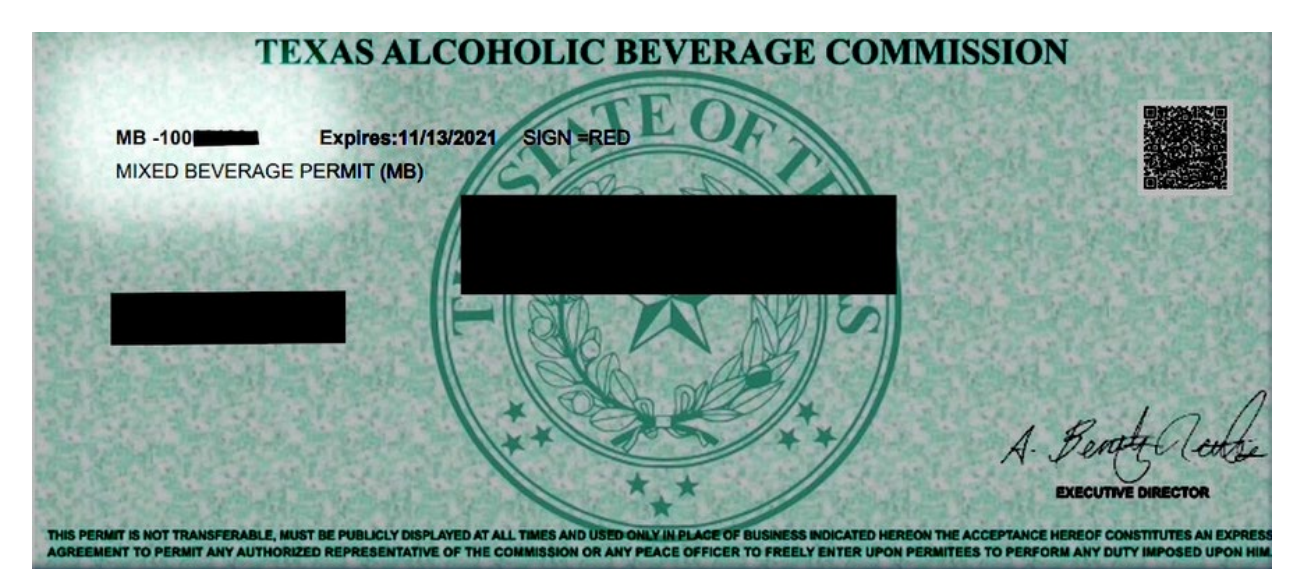